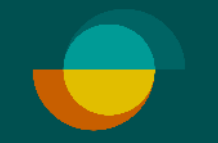

## Aktivering av användare & upprätta nya användare IMERCHANT PORTAL

### AKTIVERA DITT KONTO I MERCHANT PORTAL

Butikschefen har mottagit ett mejl om att aktivera sitt konto i Merchant Portal. Klicka på "Aktivera konto" i mejlet för att starta.

**1.** Skriv in önskat lösenord

- 2. Upprepa lösenordet.
- 3. Klicka på SPARA

Du kommer då bli omdirigerad att logga in i Merchant Portalen.

|   | Aktivera konto     |
|---|--------------------|
|   | Ange nytt lösenord |
| 1 | Visa lösenord      |
|   | Repetera lösenord  |
| 2 |                    |
| 3 |                    |
|   | Tillbaka           |

#### 🗬 Rəsurs

#### Hej!

Välkommen till Merchant Portal, ditt viktigaste verktyg hos Resurs.

#### Aktivera ditt konto

Vår Merchant Portal är fulladdad med smarta funktioner för att ge dig som användare en smidig och användarvänlig plattform. För att du som partner ska få en maximal användarupplevelse med tillgång till alla funktioner måste du aktivera ditt konto genom att klicka i rutan nedan.

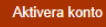

Nedan så hittar du även en kort guide som visar de vanligaste funktionerna i Merchant Portalen som du behöver för att komma igång.

PDF - Kort guide

....

Behöver du hjälp med att komma igång?

Vänligen kontakta vår partnersupport. Telefon: 042-38 20 40 | E-mail: ombud@resurs.se Måndag till fredag: 08:00-17:00

Behöver ni hjälp med kreditansökningar så kan ni nå oss på Telefon: 042-38 20 94

🗢 Rəsurs

-

Välkommen till Merchant Portal

| Constant              |                   |
|-----------------------|-------------------|
| Sverige               |                   |
| Butiks-id             |                   |
|                       |                   |
| Användarnamn e        | eller e-post *    |
|                       |                   |
| Fyll i ditt användarr | iamn eller e-post |
| Lösenord *            |                   |
|                       |                   |
| Visa lösenord         |                   |
|                       |                   |
| (                     | Logga in          |

Glömt ditt lösenord? Återställ det här.

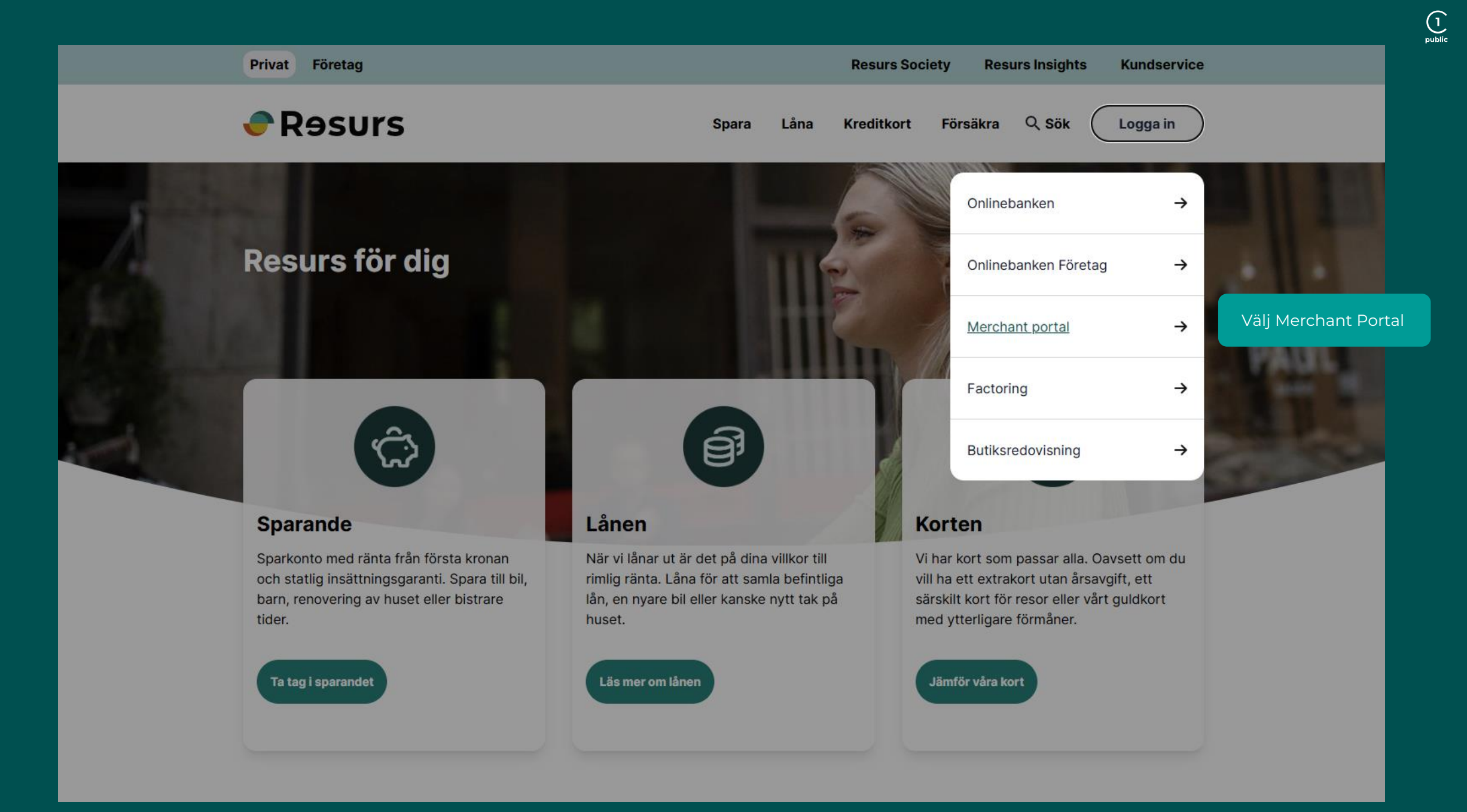

# LOGGA IN

Resurs

Välkommen till Merchant Portal

|                                        | Välj land                               |
|----------------------------------------|-----------------------------------------|
| Under land, välj Sverige               | Sverige \$                              |
| Observera:                             | Butiks-id                               |
| nge ditt unika Resurs butiksID         |                                         |
|                                        | Användarnamn eller e-post *             |
| Fyll i användarnamn (din e-postadress) |                                         |
|                                        | Fyll i ditt användarnamn eller e-post   |
|                                        | Lösenord *                              |
| Fyll i det lösenordet du valde         |                                         |
|                                        | Visa lösenord                           |
| Klicka på " <b>Logga in"</b>           | Logga in                                |
|                                        |                                         |
|                                        | Glömt ditt lösenord? Återställ det här. |
|                                        |                                         |
|                                        |                                         |

| Resurs                                                                                             | Merchant Portal Behöver du hjälp? 📀 Logga ut                                                                                                    |
|----------------------------------------------------------------------------------------------------|----------------------------------------------------------------------------------------------------|
| 🐨 Betala / Ansök                                                                                   |                                                                                                    |
| Z Pågående Betalningar                                                                             |                                                                                                    |
| Notiser +                                                                                          |                                                                                                    |
| 🕒 Statistik                                                                                        |                                                                                                    |
| Support +                                                                                          |                                                                                                    |
| L Transaktioner                                                                                    |                                                                                                    |
| දිිරි Inställningar 🔹                                                                              |                                                                                                    |
| Företaget<br>Betalsätt<br>Byt butik<br>Användare<br>Historik<br>Ansökningslänkar<br>Byt användarvy | Om ni har fiera butiksiummer kopplade til ert användarkonto, till exempel ett butiksiu för POS-kassan och ett butiksiu för er manuella kassa sa kan<br>ni byta mellan dessa genom att klicka på «Inställningar» följt av «Byt butik» och sedan välja önskad butik i rullistan. |

**Merchant Portal** Behöver du hjälp? 🔘 Resurs Logga ut 🐨 Betala / Ansök Användarlista Pågående Betalningar Exportera -Lägg till 👻 Notiser Þ Aktiva 🗢 🕒 Statistik Sök Sök Ny användare ③ Support ۲ Roll + K Tillbaka Transaktioner Användarnamn \* 1/1 < > နို္င္တို Inställningar -Lösenord Företaget Visa lösenord Betalsätt Förnamn \* Byt butik Efternamn \* Användare Skapa inloggningsuppgifter till t.ex. nya kollegor Historik E-post genom att klicka på "Inställningar" följt av Ansökningslänkar "Användare" och sedan på "Lägg till". Ange för- och Byt användarvy Telefon efternamn samt e-postadress till den nya användaren. Välj vilken roll den nya användaren ska ha. Vid val av roll kan ni också välja behörigheter för Startdatum användaren genom att kryssa i och ur bockrutor. Tillsvidare 2025-03-20 Klicka sedan på "Spara". Roller och behörigheter Roll Säljare ŧ

¥--¥--